## 创建.NET工程

想要创建一个新的.NET工程,完成下面的步骤:

- 1. 在微软Visual Studio .NET的File菜单中,选择NewProject选项。打开NewProject对话框。
- 2. 在ProjectTypes下,选择VisualBasic或者VisualC#。需要注意的是,这些选项位于的OtherLanguages下方。

- 在右侧面板的Templates列表中,选择WindowsApplication选项。
  在右侧面板的Templates列表中,选择WindowsApplication选项。
  在区域输入或者浏览找到你的应用,然后单击。一个新的微软Visual Studio .NET工程就创建在指定的路径下。除此之外,一个新的表单1将显示在设计视图中。
  在工具栏中双击一个0LAP for WinForms组件,将其添加到表单1中。